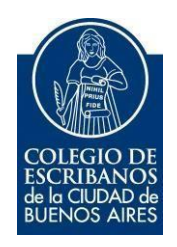

# Certificado de Expensas

Manual de Usuario

Marzo 2023

# Contenido

| Objetivo                                           | 3 |
|----------------------------------------------------|---|
| Acceso al Sistema                                  | 3 |
| Solicitud de Certificado de Expensas               | 4 |
| Ejemplo de la solicitud de Certificado de Expensas | 5 |
| Anexo – Firmar Digitalmente                        | 6 |

## Objetivo

A continuación, se detalla el instructivo para realizar el formulario de solicitud de **certificado de expensas**. El mismo quedará en un archivo formato .pdf y debe ser firmado digitalmente con el token para luego enviarlo donde corresponda.

Tener en cuenta que no quedan grabadas las solicitudes realizadas. El sistema es un generador de texto y puede solicitar el certificado las veces necesarias.

#### **Acceso al Sistema**

Dentro de la página del Colegio, ingresar a Acceso Restringido. Colocar usuario, contraseña e Ingresar

| Iniciar sesión |                                                    |
|----------------|----------------------------------------------------|
| Usuario        | Olvidé mi usuario 9                                |
| Contraseña     | Olvidé mi contraseña / Desbloquear mi contraseña 🥹 |
|                |                                                    |
| Ingresar       | ¿No tiene un usuario?<br>Registrese aquí           |

Seleccionar la opción Certificado de Expensas

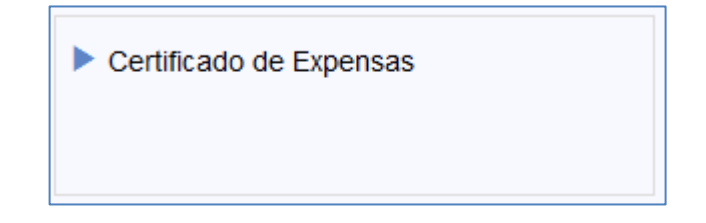

# Solicitud de Certificado de Expensas

Completar los campos:

- Tipo de escritura (por ej. Venta)
- Nro. de unidad funcional
- Calle
- Titularidad

| Estimado Administrador/a:                                                                                                    |                                                  |                                                              |                     |  |  |
|----------------------------------------------------------------------------------------------------|--------------------------------------------------|--------------------------------------------------------------|---------------------|--|--|
| En virtud de haber sido designado para otorgar la e                                                                                       | escritura de                                     | de la unidad funcional número                                |                     |  |  |
|                                                                                                    | , del edificio sito en esta Ciudad con frente    | e a la Calle                                                 | , de titularidad de |  |  |
|                                                                                                    | , solicito a Ud. se sirva informar:              |                                                              |                     |  |  |
| 1. Si el inmueble de referencia adeuda a la fecha                                                                                         | a suma alguna en concepto de expensas comu       | nes y/o extraordinarias.                                     |                     |  |  |
| 2. Si el Consorcio cuenta con seguro contra ince                                                                                          | endio vigente, indicar Compañía Aseguradora, r   | nonto y número de póliza.                                    |                     |  |  |
| 3. Si el Consorcio tiene juicios iniciados a la fech                                                                                      | na a su favor o en contra indicar autos, juzgado | y secretaría en que se encuentran; estado de los mismos y mo | ntos reclamados.    |  |  |
| 4. Si el inmueble cuenta con fondo de reserva y/                                                                                          | ′o fondo operativo, en caso afirmativo indicar m | ontos.                                                       |                     |  |  |
| 5. Si la cuenta de AySA se cobra por consorcio, número de cuenta y estado de deudas de la misma.                                          |                                                  |                                                              |                     |  |  |
| 6. Si el consorcio posee deudas de tipo administrativa, en caso afirmativo informar cantidad adeudada y a que entidad.                    |                                                  |                                                              |                     |  |  |
| 7. Indique por favor el importe de la estimación de las expensas correspondientes al corriente mes.                                       |                                                  |                                                              |                     |  |  |
| 8. Se le solicita envíe en formato digital una copia del Reglamento de Propiedad Horizontal; y del Reglamento Interno en caso de existir. |                                                  |                                                              |                     |  |  |
| 9. Indique costo del certificado y datos bancarios                                                                                        | s para el pago del mismo.                        |                                                              |                     |  |  |
| Cualquier otra información que estimen relevante r<br>Observaciones:                                                                      | ruego a Ud. se sirva informar, como datos de co  | ontacto del encargado/a, horarios de mudanza, etc.           |                     |  |  |
|                                                                                                    |                                                  |                                                              |                     |  |  |
| Sin otro particular, saluda a Ud. muy atte.                                                                                               |                                                  |                                                              |                     |  |  |
|                                                                                                    | Lescargar Certificado de Expe                    | ensas                                                        |                     |  |  |

Una vez completos los datos (el campo observaciones es optativo), hacer clic en **"Descargar Certificado de Expensas"** 

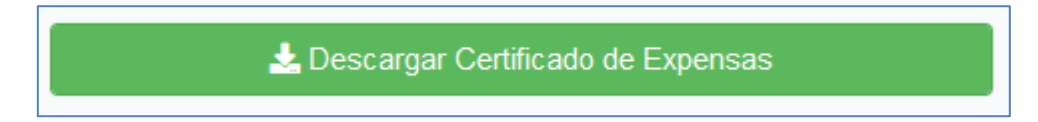

### Ejemplo de la solicitud de Certificado de Expensas

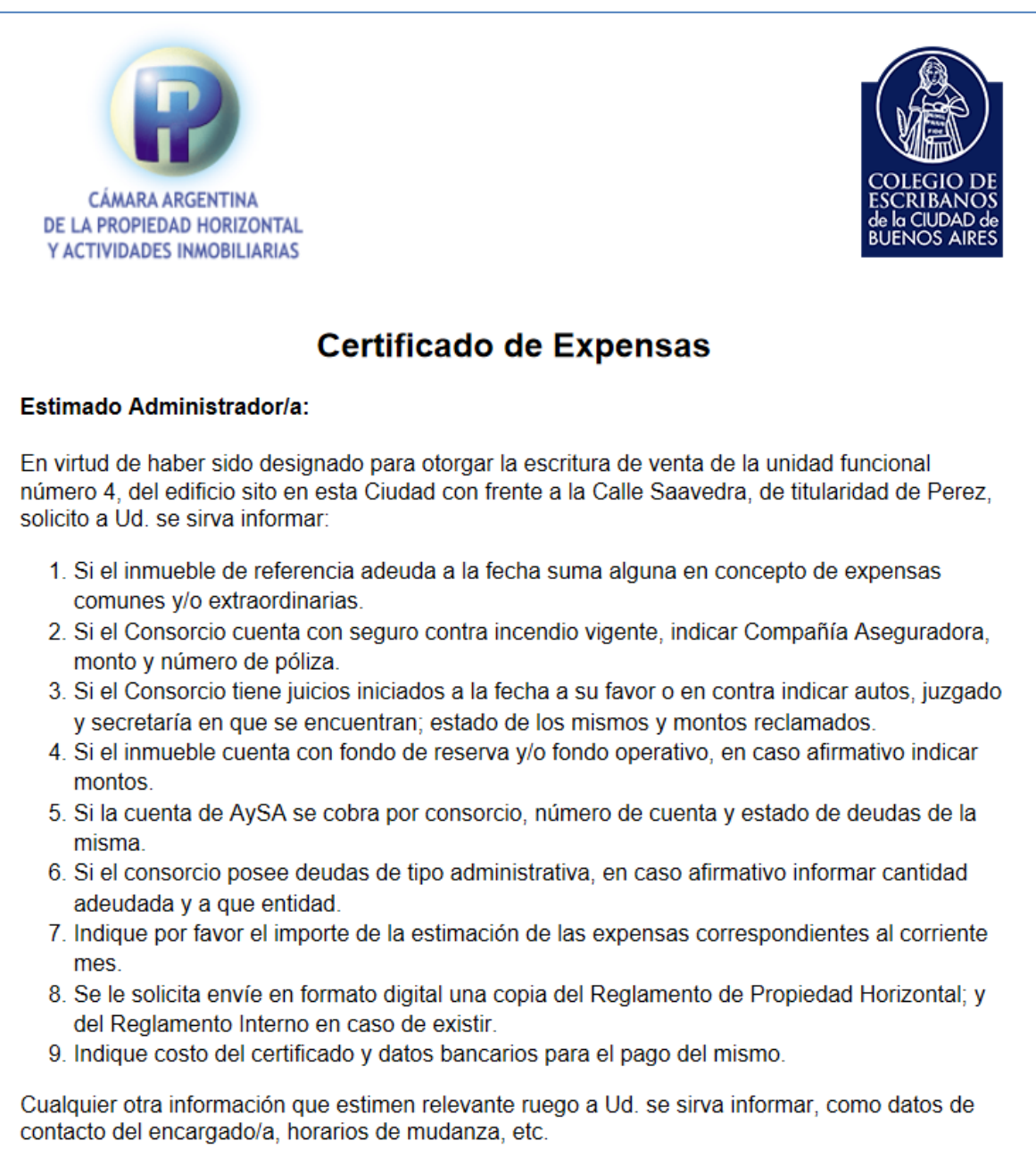

Sin otro particular, saluda a Ud. muy atte.

#### **Anexo – Firmar Digitalmente**

- 1. Colocar el TOKEN en un puerto USB de la computadora
- 2. Abrir el programa Firmador. En "Firmar como:" aparecerá el nombre del escribano.
- 3. Hacer clic en la lupa para adjuntar el archivo que desea firmar.

| 🚳 Firmador Digital v2.8 - Colegio de Escribanos CABA                          | – 🗆 X    |
|-------------------------------------------------------------------------------|----------|
| COLEGIO DE ESCRIBANOS<br>DE LA CIUDAD DE BUENOS AIRE<br>Firmador Digital v2.8 | S        |
| Firmar como                                                                   |          |
|                                                                               | •        |
| Documentos a firmar                                                           |          |
|                                                                               |          |
|                                                                               |          |
|                                                                               |          |
|                                                                               |          |
|                                                                               |          |
|                                                                               |          |
|                                                                               |          |
| Q Buscar                                                                      | <u> </u> |
| Listo.                                                                        |          |

- 4. Clic en "Firmar"
- 5. Ingresar la clave del TOKEN
- 6. Se guardará un documento en formato PDF, con la fecha del día, en la misma ubicación en la que se encuentra el archivo original, que contendrá la palabra FIRMADO